항공승무원 우주방사선 안전교육 시스템(EDU-CR) 학습자 매뉴얼

한국원자력안전재단

2025. 2. .1

COPYRIGHT ⓒ 2024 한국원자력안전재단. ALL RIGHTS RESERVED.

#### 1. 항공승무원 우주방사선 안전교육 안내 및 시스템 개요

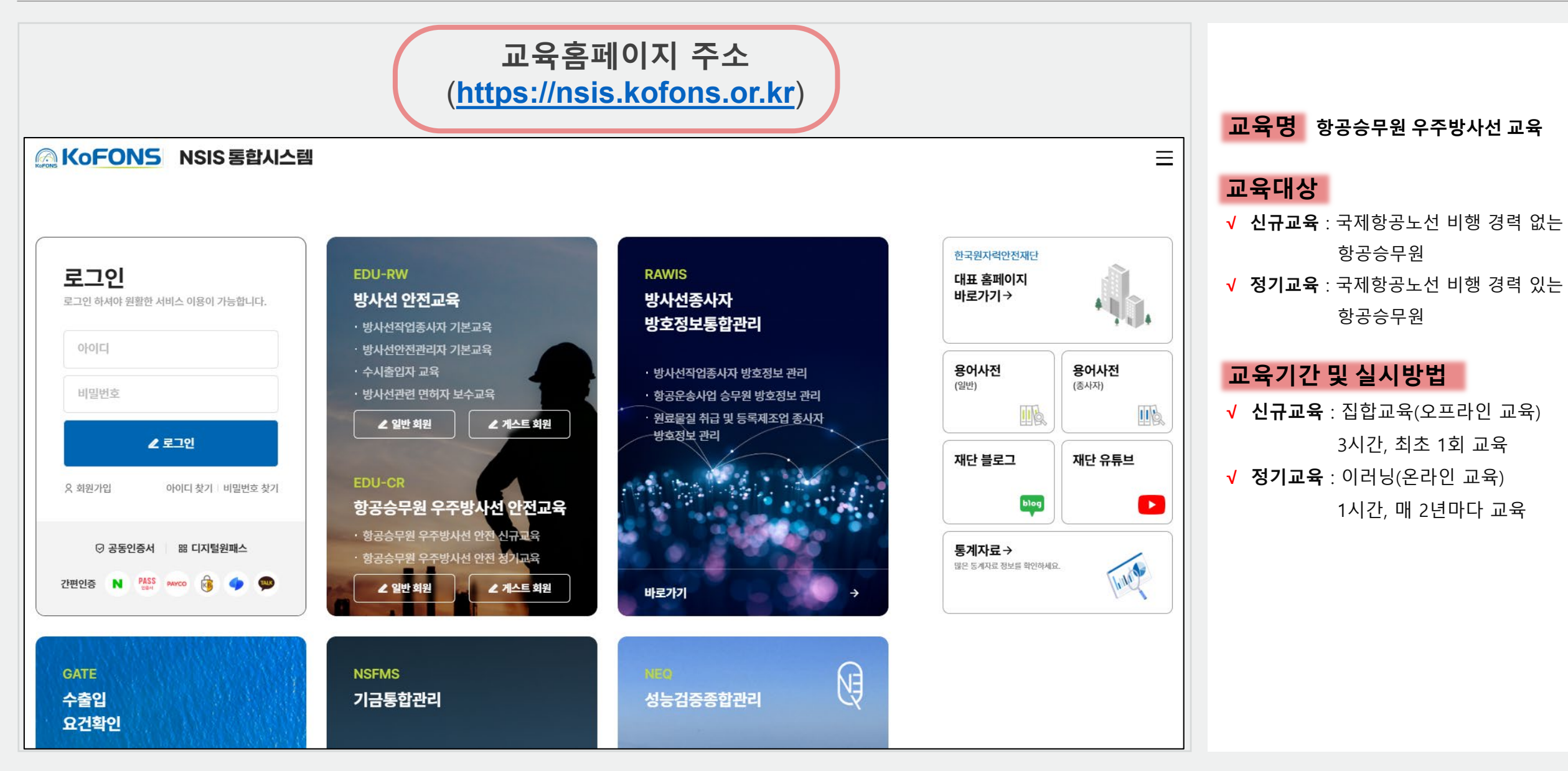

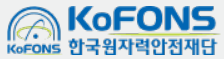

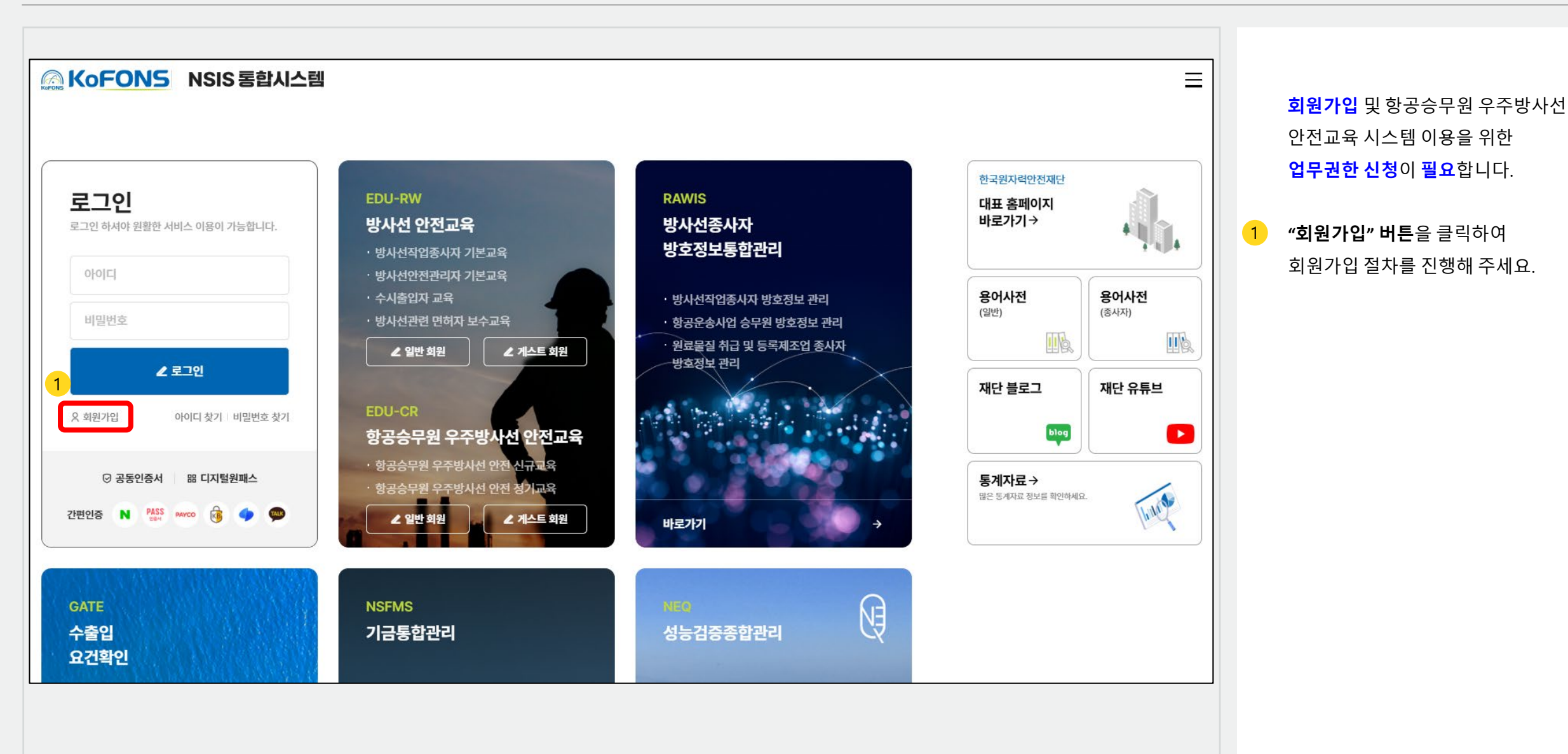

KoFONS 한국원자력안전재단

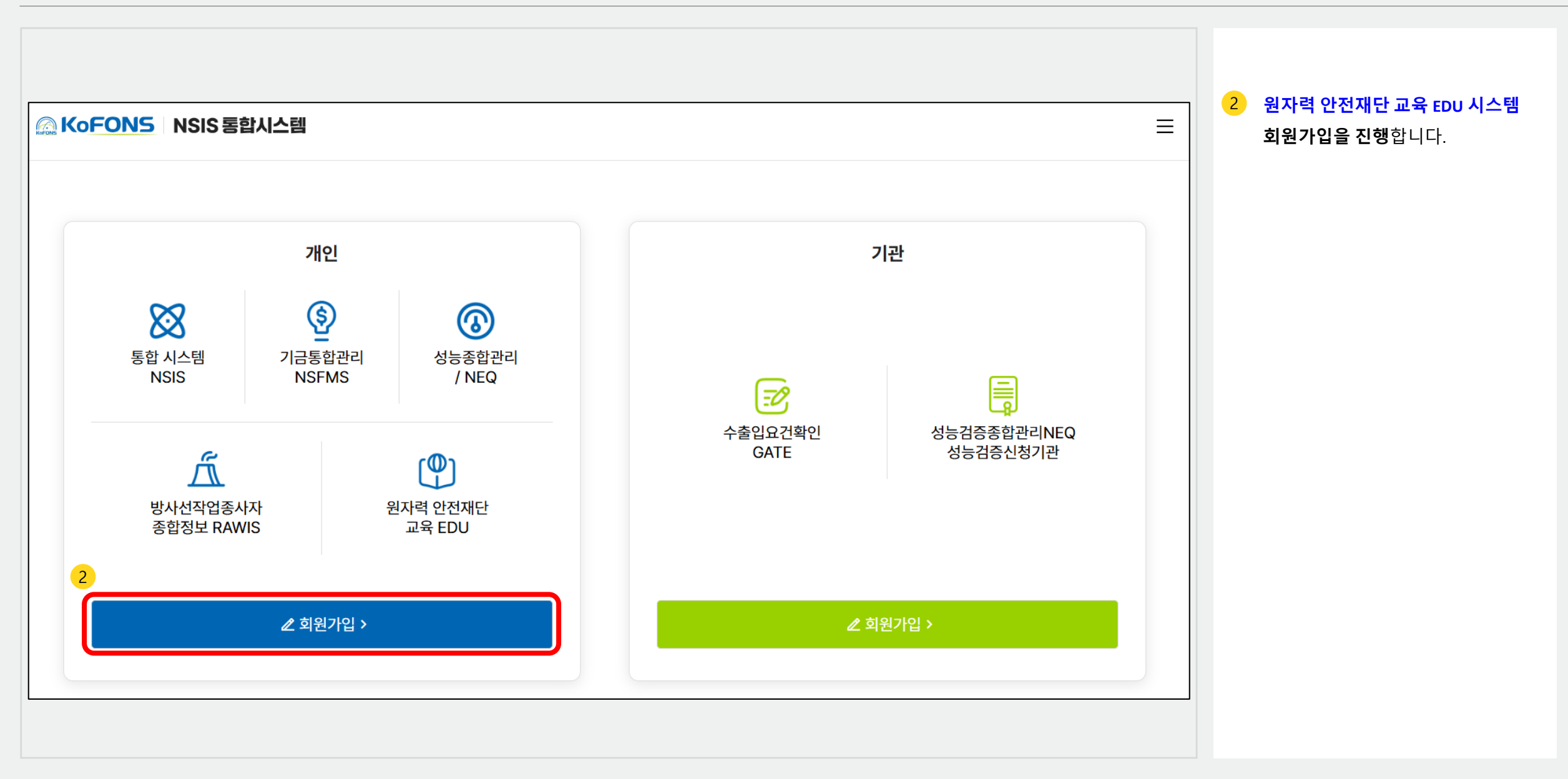

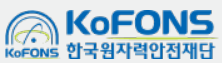

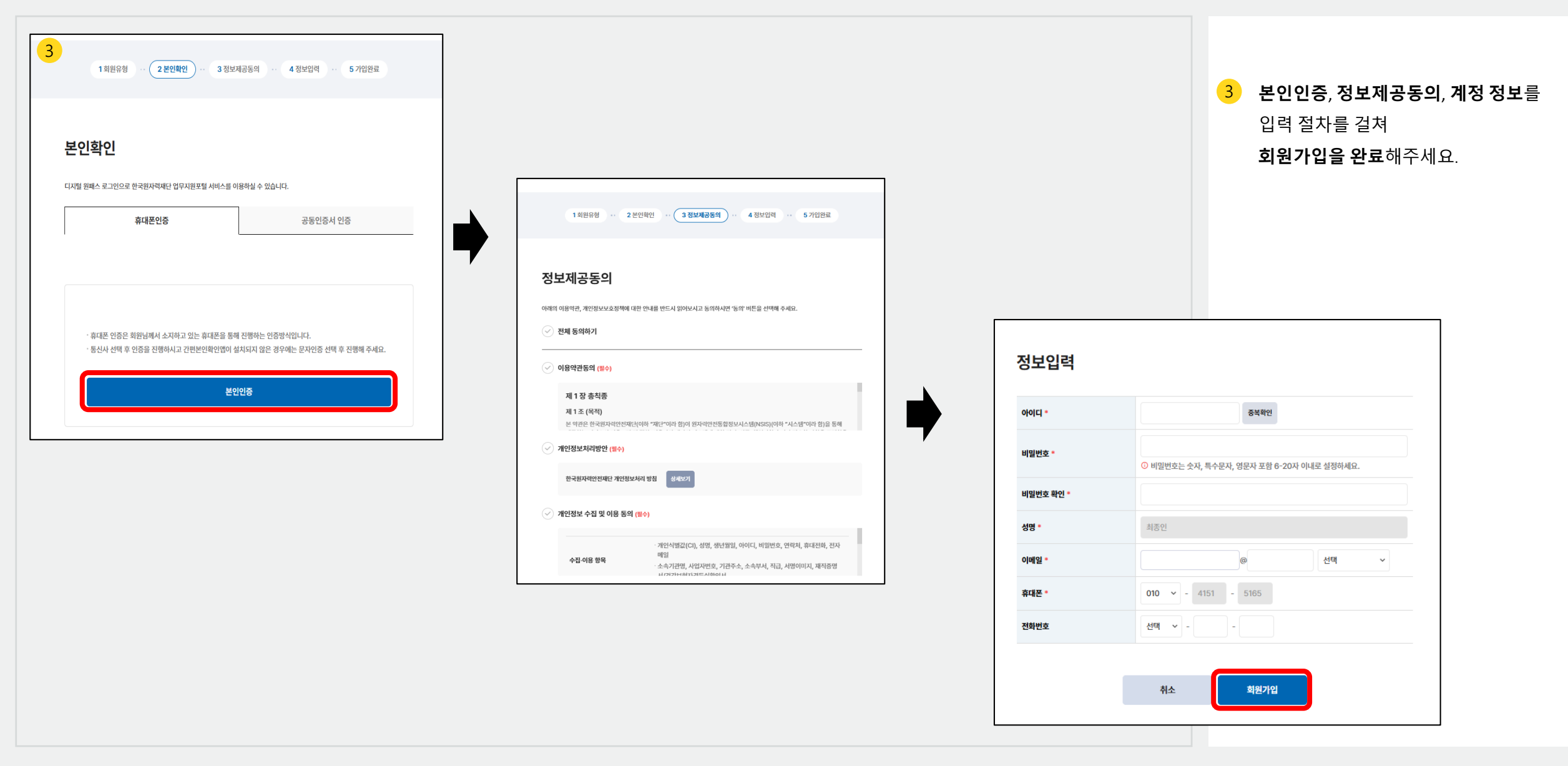

| 필요하신 업무가 있으신가요?                                                                                       |                                                                                                    |                                                             |
|----------------------------------------------------------------------------------------------------|----------------------------------------------------------------------------------------------------|-------------------------------------------------------------|
| · [일반회원가입]기금관리, 성능검증(심시<br>담당자는 추가 승인을 받으셔야 이용하{<br>· [사업자(기관)회원 가입해 주세요] 수출<br>일반회원으로 가입한 경우 사업자회원으로 | \원, 전문인력, 종사자) , 원자력안전해외정보활용, 한국원자력안전재단 및 관련 기관<br>실 수 있습니다.<br>입요건활용, 성능검증종합관리는 사업자회원만 가능 합니다.<br>추가 가입 후 이용하실 수 있습니다. | <mark>④</mark> <b>"교육시스템 – 항공승무<br/><b>안전교육"</b>을 선택해주시</b> |
|                                                                                                    |                                                                                                    | <mark>5</mark> "로그인 후 업무 신청"을                               |
| 일반회원                                                                                                  | 원자력안전통합정보시스템 일반가입                                                                                                    |                                                             |
| 교육시스템                                                                                                 | ○ 방사선 안전교육 시스템                                                                                                    |                                                             |
| 방호정보통합관리                                                                                              | ○ 방사선종사자 방호정보통합관리                                                                                                    |                                                             |
| 기금관리                                                                                                  | ○ RI / RG 부담금 납부 관리 업무                                                                                                  |                                                             |
| 성능검증업무                                                                                                | ○ 심사원 ○ 전문인력 ○ 종사자                                                                                                    |                                                             |
| 원자력안전해외정보활용                                                                                           | ○ 회의자료, 협력활동 해외주요동향 등의 업무                                                                                               |                                                             |
|                                                                                                    | 5                                                                                                    |                                                             |
|                                                                                                    | 회원가입 완료 로그인 후 업무 신청                                                                                                    |                                                             |
|                                                                                                    |                                                                                                    |                                                             |

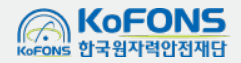

3. 업무권한 신청

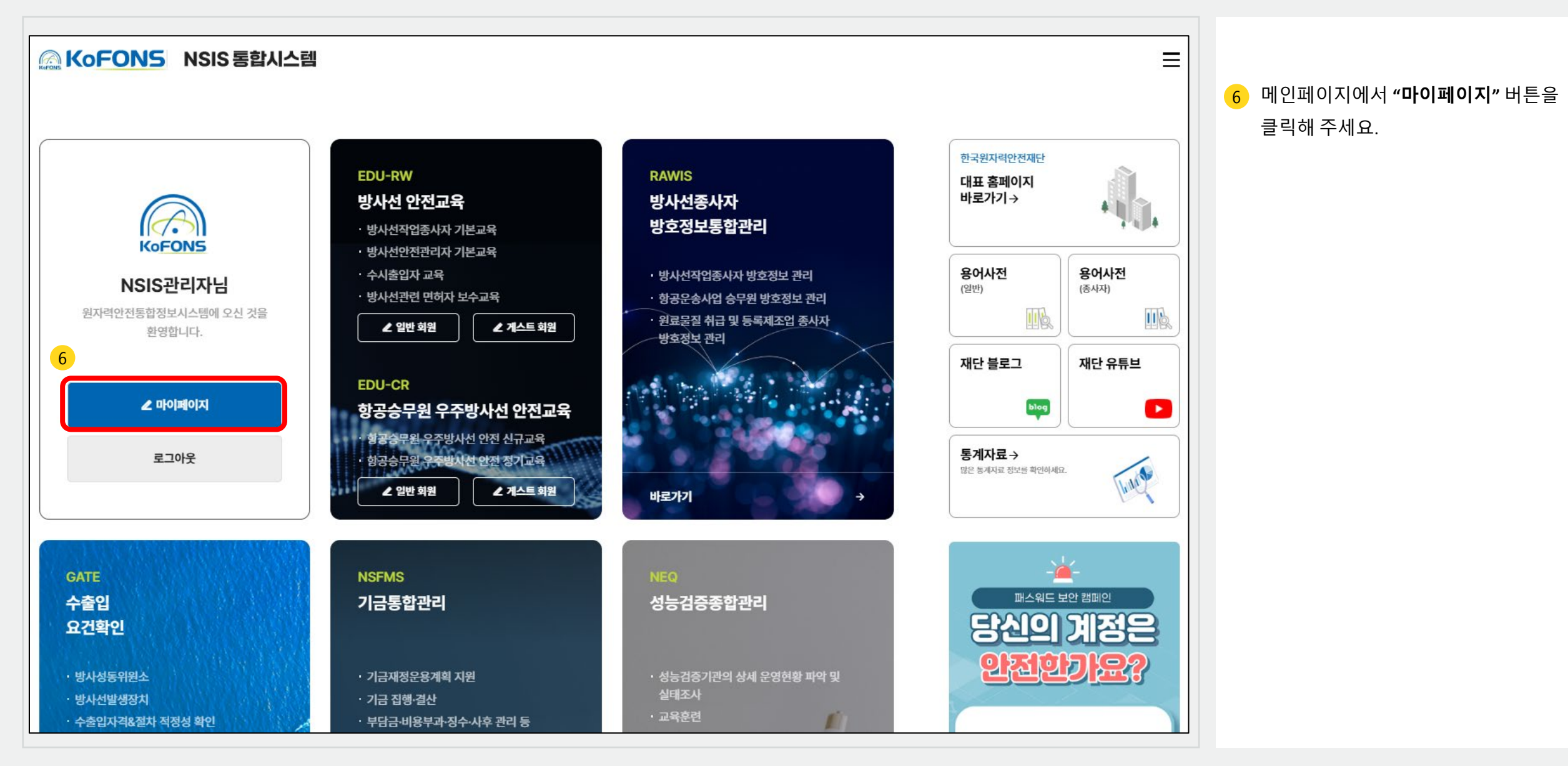

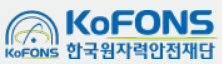

COPYRIGHT ⓒ 2024 한국원자력안전재단. ALL RIGHTS RESERVED.

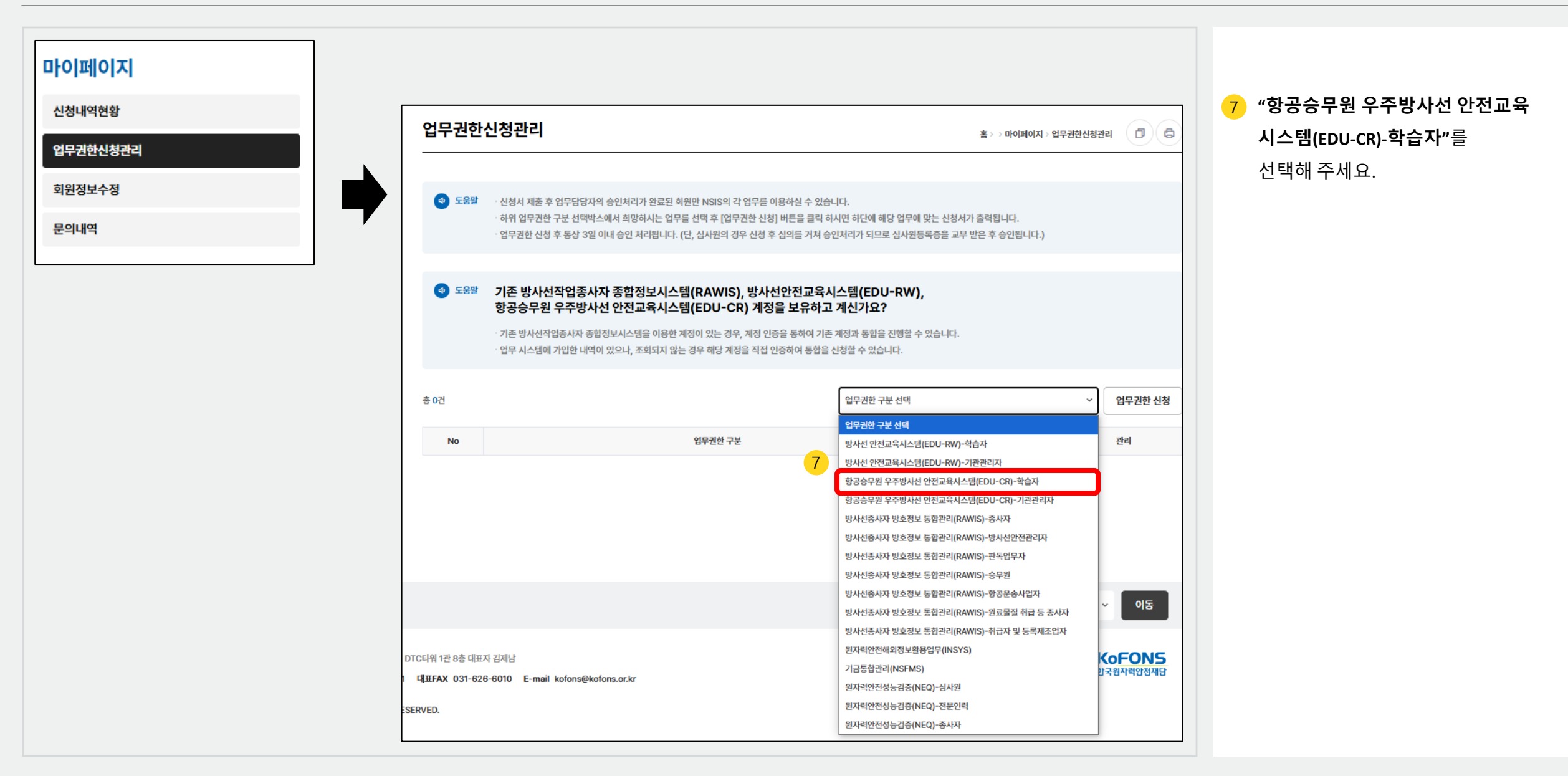

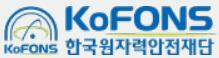

| 어머리하지                     |                                                                                    | 1                                                                               |  |  |  |
|---------------------------|------------------------------------------------------------------------------------|---------------------------------------------------------------------------------|--|--|--|
| 신청계정정보                    | 홍 >> 마이페이지 > 업무권한신청관리 🕕 🕞                                                          | 8 기존 EDU 시스템 가입 이력이 있고,<br>아이디/비번이 기억나는 경우,<br>" <u>기존 EDU 계정통합</u> "을 선택해 주세요. |  |  |  |
| 아이디                       | 휴대폰                                                                                | (배ㅠᆯ 10p도 이중)                                                                   |  |  |  |
| 성명                        | 이메일                                                                                | 9 기존EDU시스템아이디/비번이기억나지않거나,<br>신규 계정 등록인 경우 "신규 FDU 회원"을                          |  |  |  |
| 주민등록번<br>(외국인등록管          | i     -       i     9                                                              | 전태 개공 공독은 공부 <u>전유 800 외원</u> 을<br>선택해 주세요.<br>(매뉴얼 12p로 이동)                    |  |  |  |
| 기존EDU계정통                  | 합여부 (이 기존 EDU 계정통합) 이 신규 EDU 회원 이 기존EDU 계정 보유하신 경우, 기존EDU 계정통합 선택 및 계정정보 입력을 해주세요. |                                                                                 |  |  |  |
| 기존 EDU 아                  | 이디 기존 EDU 비밀번호                                                                     |                                                                                 |  |  |  |
| 정보동의                      | □ 개인정보 수집 및 이용에 동의합니다.                                                             |                                                                                 |  |  |  |
| - 실명인증에 사용<br>- 방호정보보고 조화 | 는 정보는 회원가입시 인증된 사용자 정보와 동일해야 합니다.<br>시 본인정보 확인을 위해 사용됩니다.                          |                                                                                 |  |  |  |
|                           | 취소 실명인증                                                                            |                                                                                 |  |  |  |
|                           |                                                                                    |                                                                                 |  |  |  |

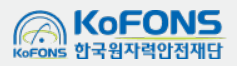

| ····································                                                                                                    | <mark>は무권한신청관리</mark>     |                                                        |                        | 홈 > > 마이페이지 > 업무권한신청관리        |    | " <mark>기존 EDU 계정통합</mark> "을 선택한 경우,     |
|----------------------------------------------------------------------------------------------------|---------------------------|--------------------------------------------------------|------------------------|-------------------------------|----|-------------------------------------------|
| olicit       ârea         dÿ       0m²         föl58#tjs       0m²         01°2       0m²         01°2       0m² <th>청계정정보</th> <th></th> <th></th> <th></th> <th></th> <th><b>우민등록면오,기존EDU아이니/미럴면오</b>들<br/>입력해 주세요.</th>                                                                                                    | 청계정정보                     |                                                        |                        |                               |    | <b>우민등록면오,기존EDU아이니/미럴면오</b> 들<br>입력해 주세요. |
| VB         0mQ           TUBSRUD:         Image: Comparing the second temperature temperature temperate temperate temperature temperate temperature temperature temper | 아이디                       |                                                        | 휴대폰                    |                               | 11 | <b>"실명인증"</b> 을 진행해 주세요.                  |
| <b>T</b> UE S 록 번호*<br>(외국 OE S 록 번호)       □         () <sup>2</sup> E DU 계정 통 합 ○       ○         () <sup>3</sup> E DU 계정 통 합 ○       ○ <b>J</b> E DU ባOI CI <b>J</b> E DU 비밀번호 <b>J</b> E DU 비밀번호       □                                                                                                    | 성명                        |                                                        | 이메일                    |                               |    |                                           |
| 10       조단DU계정통합 여부       이 기존 EDU 계정통합       이 기존 EDU 계정 보유하신 경우, 기존 EDU 계정 보유하신 경우, 기존 EDU 계정정보 입력을 해주세요.         기존 EDU 아이디       기존 EDU 비밀번호       기존 EDU 비밀번호         정보통의・       이 개인정보 수집 및 이용에 동의합니다.                                                                                                    | 주민등록번호*<br>(외국인등록번호)      | -                                                      |                        |                               |    |                                           |
| 기존 EDU 아이디       기존 EDU 비밀번호         정보동의*       그 개인정보 수집 및 이용에 동의합니다.                                                                                                    | 10 <sup>'존EDU계정통합여부</sup> | <ul> <li>● 기존 EDU 계정통합</li> <li>○ 신규 EDU 회원</li> </ul> | 이 기존EDU 계정 보유하신 경우, 기용 | 존EDU 계정통합 선택 및 계정정보 입력을 해주세요. |    |                                           |
| 정보동의 이 개인정보 수집 및 이용에 동의합니다.                                                                                                    | 기존 EDU 아이디                |                                                        | 기존 EDU 비밀번호            |                               |    |                                           |
|                                                                                                    | 정보동의•                     | 🔲 개인정보 수집 및 이용에 동의합니다.                                 |                        |                               |    |                                           |

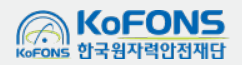

| 업무권한신청관리                                        |                                                                       |                                          | 홈 > > 마이페이지 > 업무권한신청관리 | 12 실명인증 후, 가입내역이 표출되면<br>계정정보를 확인해 주세요.        |
|-------------------------------------------------|-----------------------------------------------------------------------|------------------------------------------|------------------------|------------------------------------------------|
| 신청계정정보                                          |                                                                       |                                          |                        | 13       연동할 계정이 정확하면 "신청" 버튼을         눌러 주세요. |
| 아이디                                             |                                                                       | 휴대폰                                      |                        |                                                |
| 성명                                              |                                                                       | 이메일                                      |                        | 업무권한신청이 완료되었습니다.                               |
| 주민등록번호*                                         |                                                                       |                                          |                        |                                                |
| 통합전환 대상 계정                                      |                                                                       |                                          |                        |                                                |
| · 기존 방사선작업종사자 종합정보<br>· 업무 시스템에 가입한 내역이 있<br>12 | 러시스템을 이용한 계정이 있는 경우, 계정 인증을 통하여 2<br>으나, 조회되지 않는 경우 해당 계정을 직접 인증하여 통합 | 기존 계정과 통합을 진행할 수 있습니다.<br>¦을 신청할 수 있습니다. |                        |                                                |
| <b>가입내역</b> EDU 아이디                             | 가입서비스                                                                 |                                          |                        |                                                |
| 취소                                              |                                                                       |                                          | 13<br>신청               |                                                |
|                                                 |                                                                       |                                          |                        |                                                |

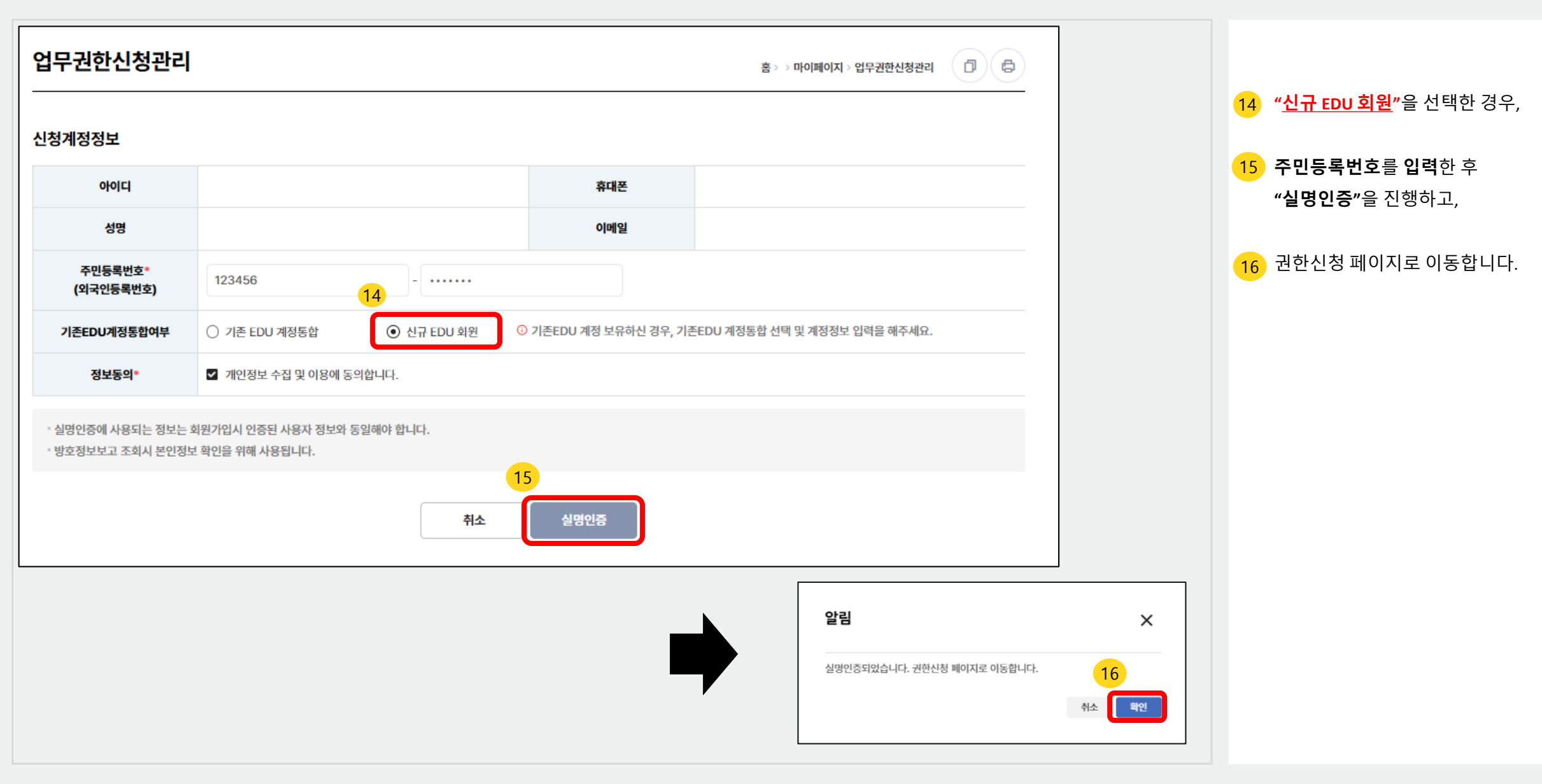

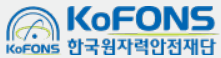

# 3. 업무권한 신청

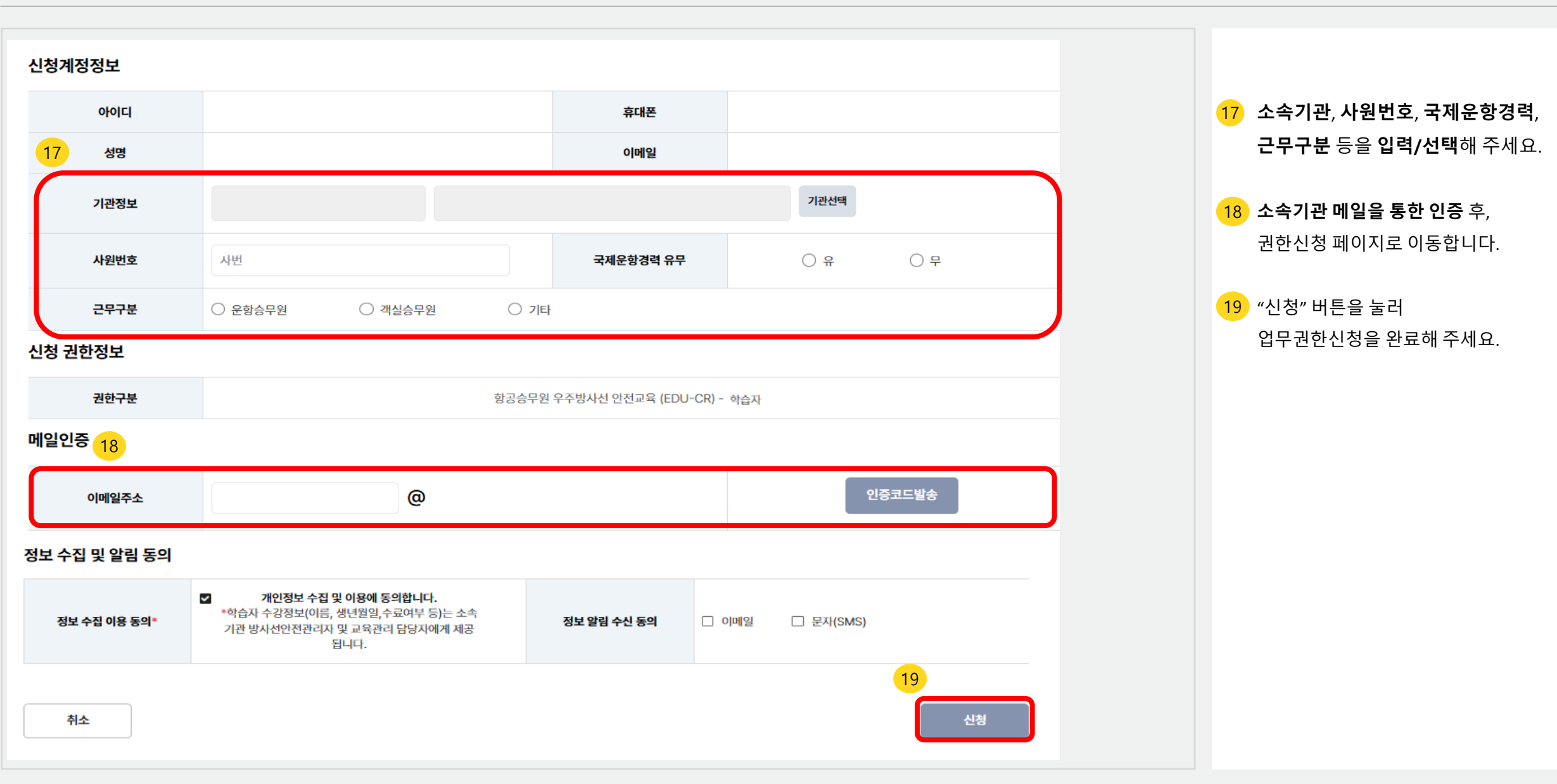

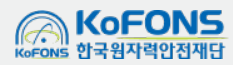

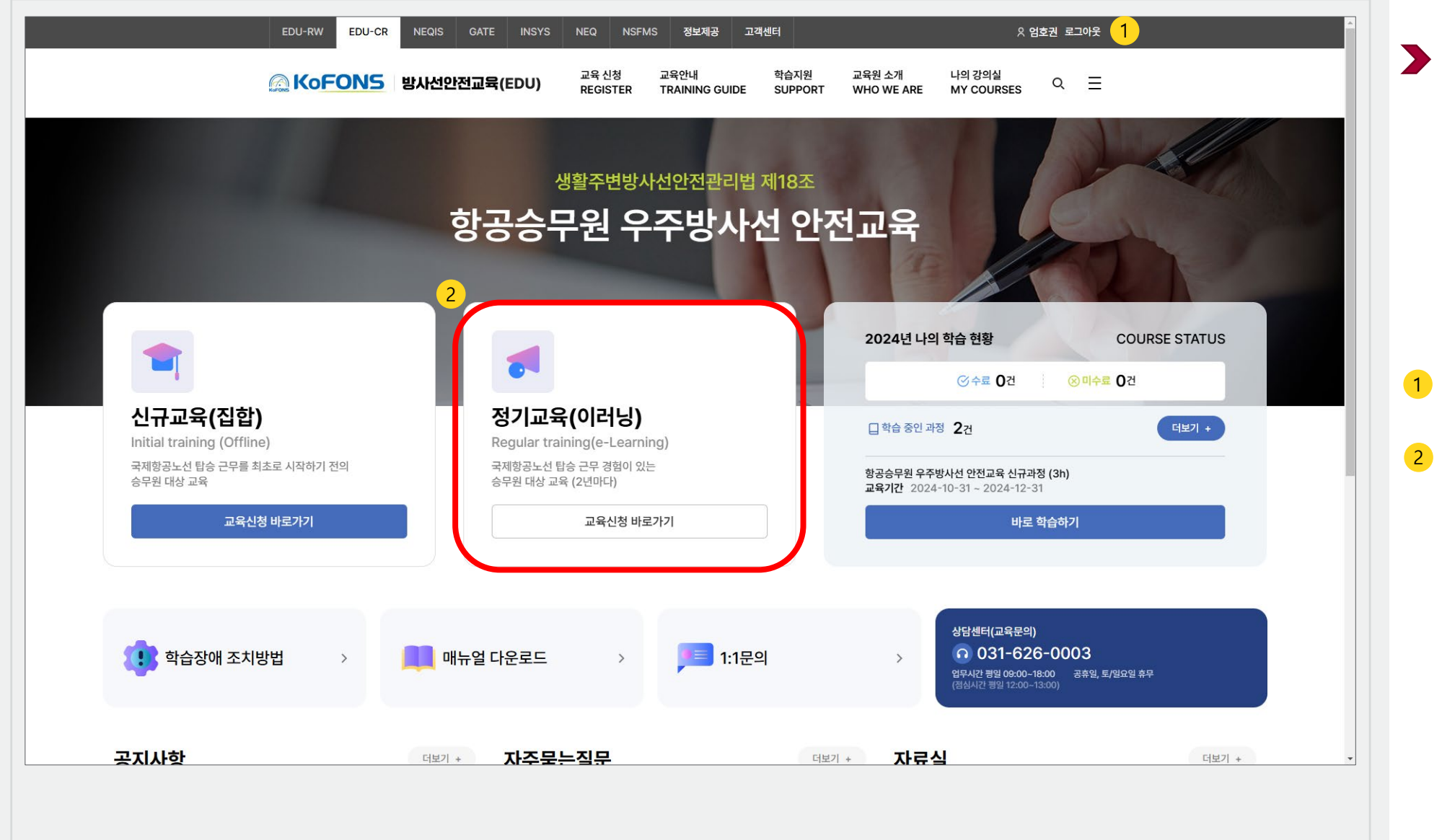

**정기교육**은 국제항공노선 탑승 경력이 있는 **항공승무원 대상** 교육입니다. 2년 마다, 즉 직전에 교육을 받은 날부터 기산하여 매 2년이 되는 날이 **속하는 해**에 이수하시면 됩니다. 1 로그인 해 주세요. 2 정기교육(이러닝) "교육신청 바로가기"를 눌러 주세요.

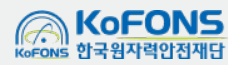

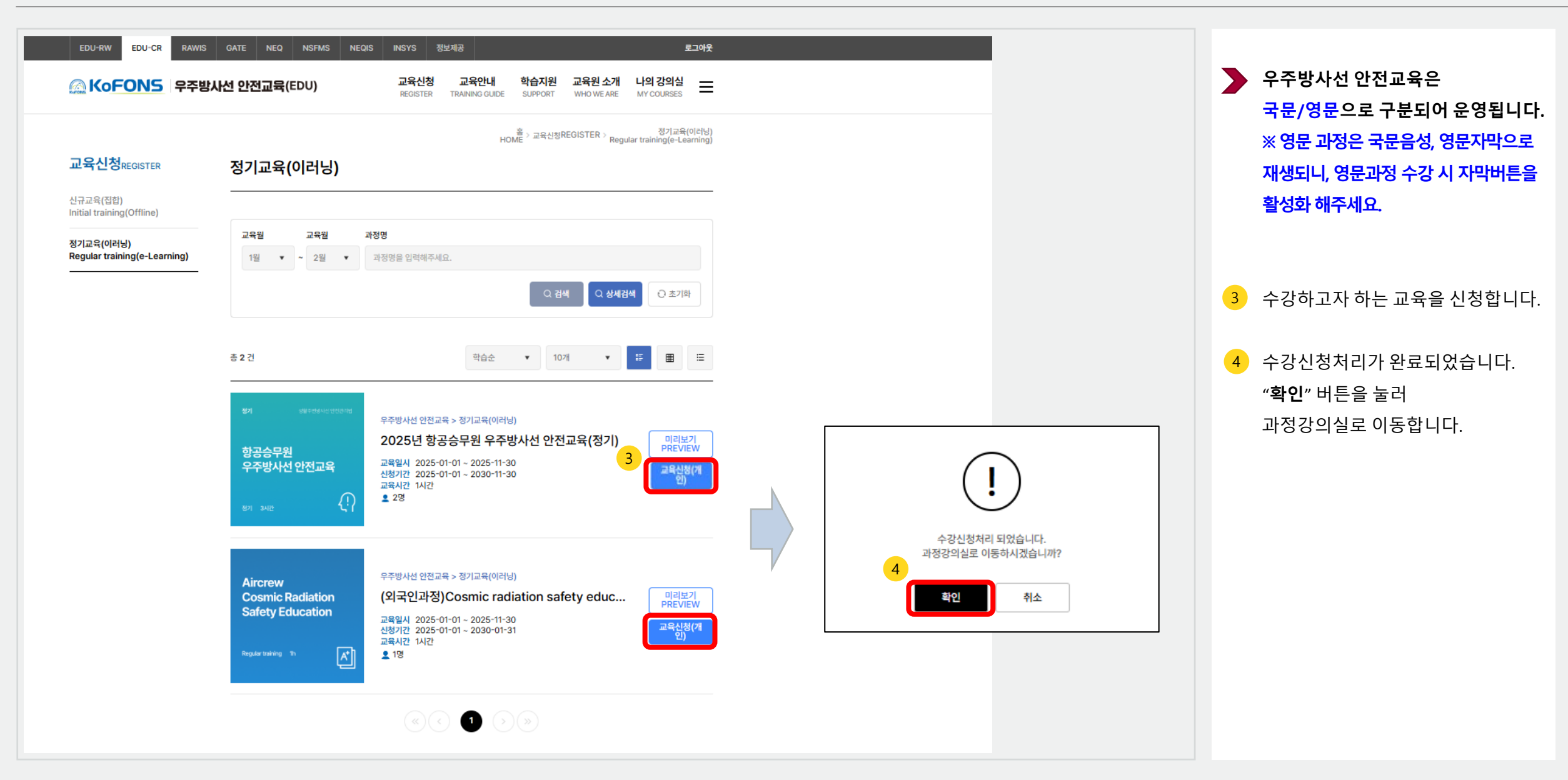

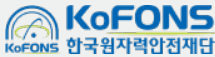

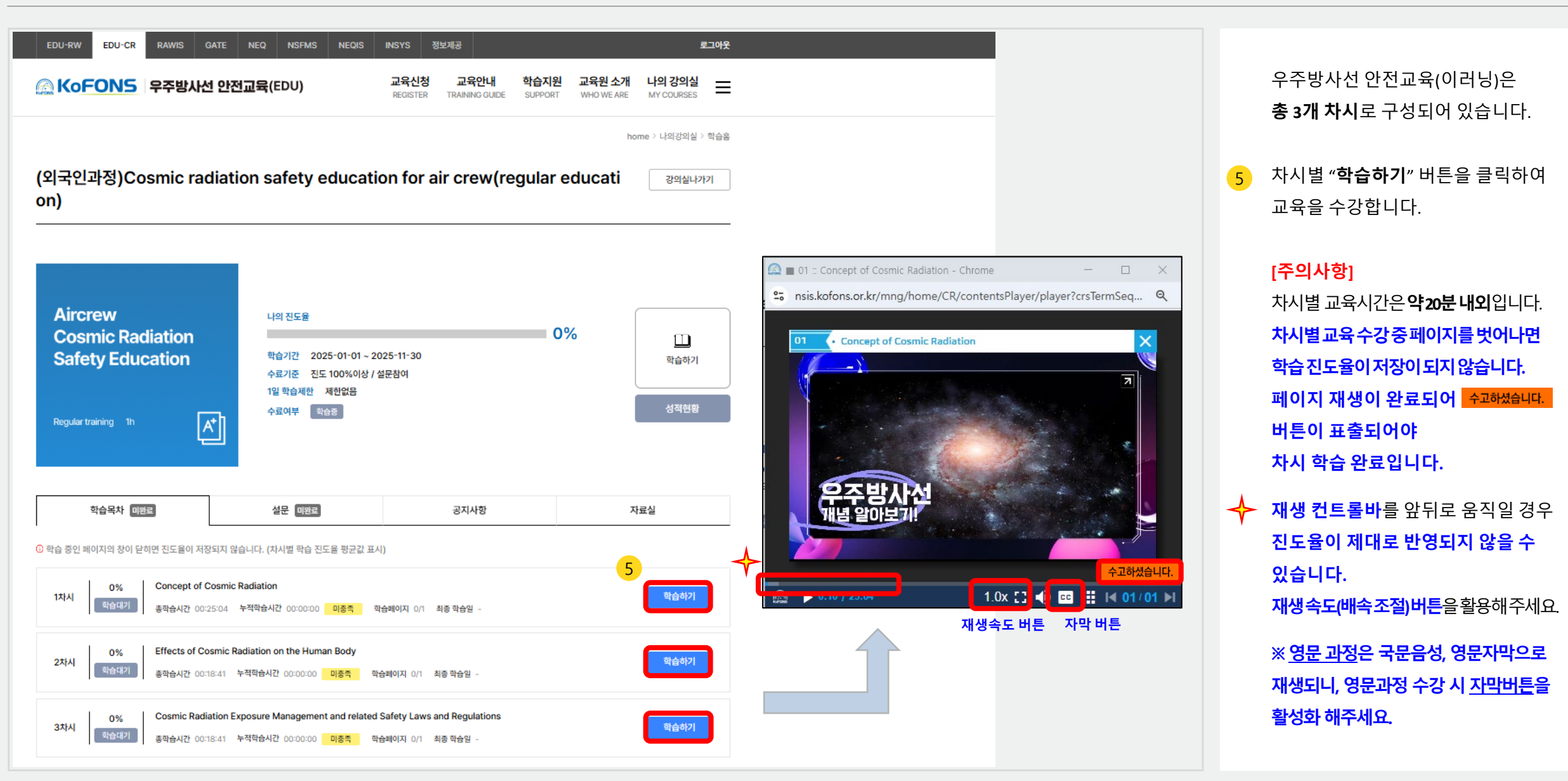

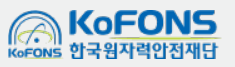

EDU-CR A keum mihyun 로그아웃 EDU-CR RAWIS GATE NEQ NSFMS NEQIS INSYS 정보제공 옷 keum mihyun 로그아웃 교육안내 학습지원 교육원 소개 나의 강의실 교육신청 ○ KoFONS 우주방사선 안전교육(EDU) 학습지원 교육원 소개 나의 강의실 ○ KoFONS 우주방사선 안전교육(EDU) 교육신청 교육안내 REGISTER TRAINING GLIDE SUPPORT WHO WE ARE 방법 2 생활주변방사선안전관리법 제18조 종 > 나의 강의실MY COURSES > COURSE STATUS 항공승무원 우주방사선 안전교육 나의 강의실<sub>MY</sub> COURSES 학습현황 방법 1 학습현황 COURSE STATUS 2025년 나의 학습 현황 COURSE STATUS 학습 대기중 학습 진행증 학습 완료 신청현왕 ○미수료 0건 교육이력 신규교육(집합) 정기교육(이러닝) 덕보기 + 🗌 학습 중인 과정 **1**건 Initial training(Offline) Regular training(e-Learning) 교육유형 전체 🔻 시험응시 여부 💌 학습 시작일 📋 🕤 학습 종료일 🗒 설문참여 전체 🔻 국제항공노선 탑승 근무를 최초로 시작하기 전의 승무원 대상 교육 국제항공노선 탑승 근무 경험이 있는 승무원 대상 교육 (2년마다) (의국인과정)Cosmic radiation safety education for air crew(regular edu.. 교육기간 2025-01-01 - 2025-11-30 과정명을 입력하세요. 교육신청 바로가기 교육신청 바로가기 바로 하수하기 총 1건 20개씩 ▼ 사당세터(고유문의) 0 031-626-0003 👥 학습장애 조치방법 매뉴얼 다운로드 > 법무시간 평일 09:00-18:00 공휴일, 토/일요일 휴무 이러닝과장 무주방사선 안전교육 > 정기교육(이러닝) (외국인과정)Cosmic radiation safety education ... Aircrew 공지사항 터보기 + 자주묻는질문 터보기 + 자료실 터보기 + Cosmic Radiation 학습기간 2025.01.01 - 2025.11.30 종료 303일전 교육시간 60분 교수 -Safety Education 07 [ENG MANUAL] e-Learning Learner's Manual 🔞 1 지도용 사춘반실 아내 27 항공승무원 우주방사선안전교육(신규 집합)과정 교안... 33.33% 2024.12 안녕하세요. 한국원자력안전재단입니다.... 2025.01 Please refer to the attached manual for taking the online of 2 항공승무원 우주방사선 안전교육은 어떤 법령에 의하여 실시되는 법정교.. 3 신규/정기 교육 대상자는 어떻게 구분되며 교육시간은 어떻게 되나요? 외국인 승무원 계정 사용 및 등록 신청 🔞 2025.01.0 항공승무원 우주방사선안전교육(정기 이러닝)과정 학습요약... 2024.12.27 A 4 교육신청은 어떻게 하나요? 항공승무원 유증반사서안제교육(전기 이러님)과전 함승유명 202412.22 승무원 개인정보 변경 신청 🔞 2025.01.03 우주방사선 안전교육 관리 담당자 변경 신청 👥 2025.01.07 학습하기 TAKE COURS CANCEL REGISTRATION 방법 1.0R코드로 접속하세요. 방법 2.접속 URL을 보내드립니다. 모바일 웹 접속안내 Ś 네이버, 다음 등의 어플 중 하나를 실행하여 보내기 위축 QR코드를 활명하면 모바일 WEB으로 이동합니다. 00.01012345678 1201 423-0 916 학습현황 설문 : 미창이 학습하기 TAKE COUR Concept of Cosmic Radiation 100% Effects of Cosmic Radiation on the Human Bo.. 0% AKE COUR 확습하기 TAKE COUR Cosmic Radiation Exposure Management and... 0% 

#### ※ 운영환경에 따라 일부 설정 항목 및 표기 정보는 상이할 수 있습니다.

**학습을 정지하고 재개하는 경우,** 2가지 방법을 통해 이어서 수강할 수 있습니다.

[방법1] 메인페이지에서 "바로 학습 하기"를 클릭합니다.

[방법2] "나의 강의실 – 학습형황 – 학 습 진행중" 탭으로 들어갑니다.

#### ※ 3개 차시 모두 100% 학습하고, 설문조사를완료해야수료처리가됩니다.

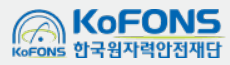

#### 5. 학습지원

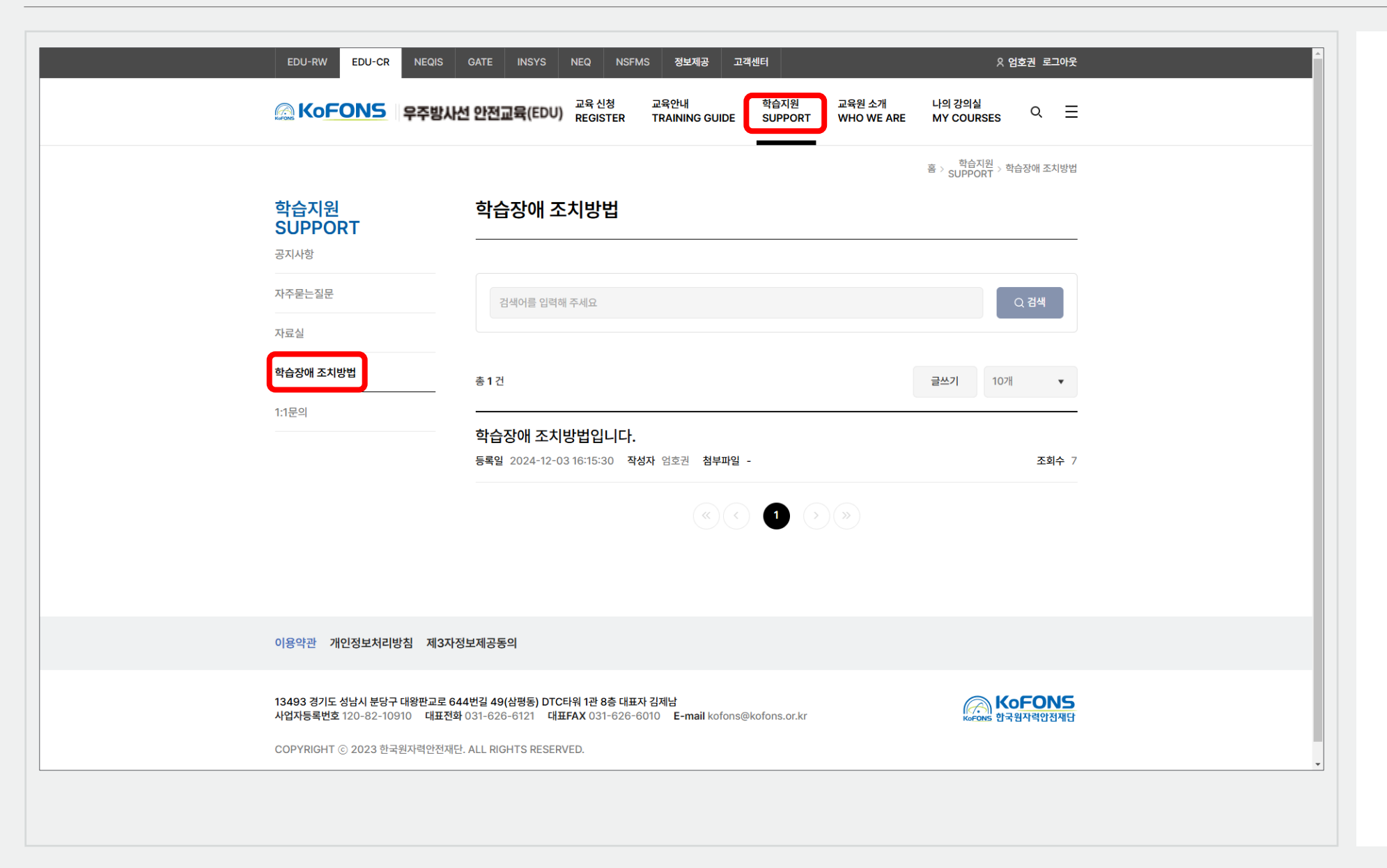

#### **학습 중 문제 발생 시,** "**학습지원 – 학습장애 조치방법**"에 게시된 조치 방법을 확인해 주세요.

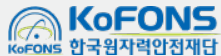